24 Day Giveaway

You can still get it by Christmas for only \$7.95

### SweetCare®

# Using MIDI to Select Patches on the JV-1080

Article #13890 | Updated on Apr 27, 2007

You can select sounds or drum kits from an external MIDI device (sequencer, controller keyboard, etc.) using Control and Program Change messages. On the JV-1080, Patches, Performances, and Rhythm Kits are selected via MIDI using Bank Select (Control Changes 0 and 32) and Program Change messages. Use the following to determine the combination of values needed to select a sound:

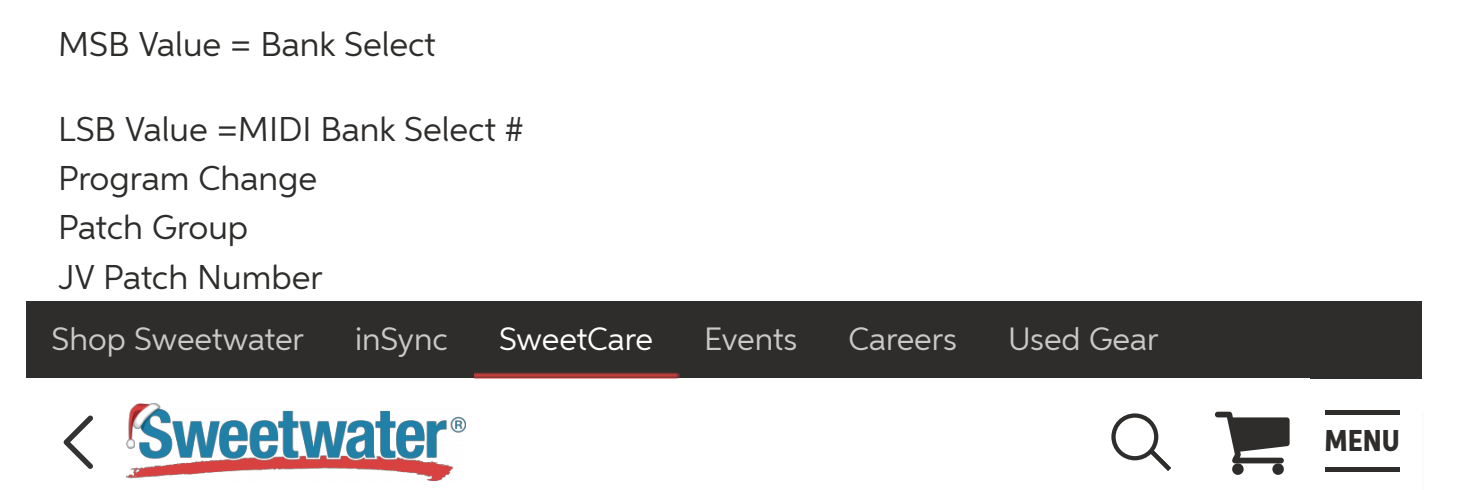

1080 in the third column of the chart above. Use the following examples as a guideline when changing Patches through MIDI:

EXAMPLE: To access Patch USER: 001 "Symphonique" we need the following messages:

\* Controller 0 with a value of 80, Controller 32 with a value of 0, and Program Change 0.

or

\* Bank number 10,240 and Program Change 0.

To access Patch PR-C: 112 "Cascade" we need the following messages:

\* Controller 0 with a value of 81, Controller 32 with a value of 2, and Program Change 111.

or

\* Bank number 10,370 and Program Change 111.

#### When you need help, Sweetwater has the answers!

Our knowledge base contains over 28,000 expertly written tech articles that will give you answers and help you get the most out of your gear. Our pro musicians and gear experts update content daily to keep you informed and on your way. Best of all, it's totally FREE, and it's just another reason that you get more at Sweetwater.com.

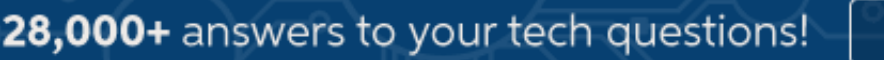

SEARCH

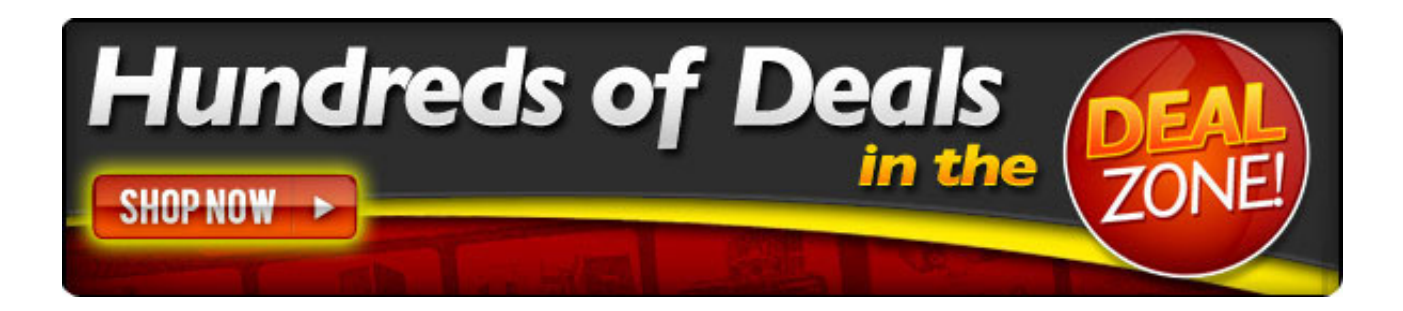

Tags jv1080 Roland

## **Customers Also Viewed**

What performance do I need to use for multichannel MIDI mode on the Roland JV1010?

How do I hard reset (factory initialize) the Roland JV1080?

What performance do I need to use for multichannel MIDI mode on the Roland JV1080?

How can I organize my favorite patches to one easily accesible group.

System Controllers

Setting-up System Controllers for a Patch

**Effects Routing** 

Selecting Effects

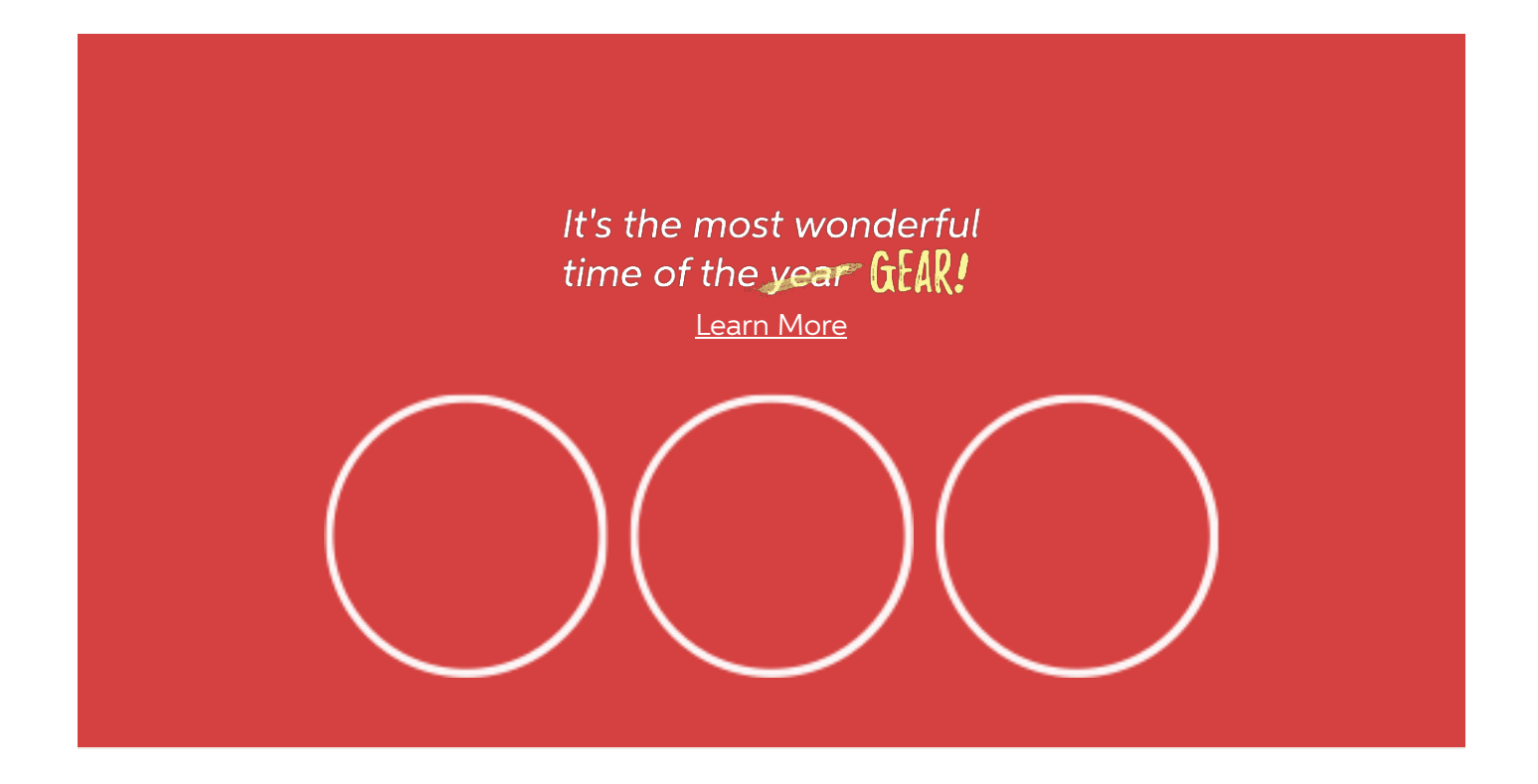

# **SIGN UP FOR EMAIL OFFERS!**

Exclusive deals, delivered straight to your inbox.

Enter your email address
Subscribe

# **SPECIAL FINANCING!**

Now is the perfect time to get the gear you want with simple, promotional financing.

Take me there >

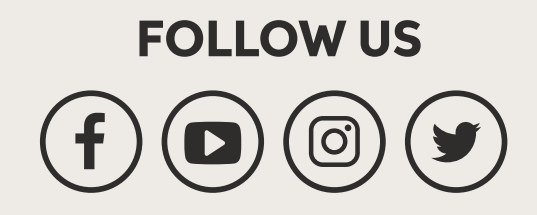

### **NEED HELP?**

Call your Sales Engineer.

(800) 222-4700

<u>Email Us</u>

**Music Store** 

Events & Workshops

Piano Showroom

Music Lessons

**Recording Studio** 

Guitar Repair Shop

Order status

Tour Our Campus

Careers

Used Gear Marketplace

Payment Options

Gift Cards

Free Catalog

Our Story

**Our Sales Engineers** 

Free Shipping Policy

Shipping And Delivery Times

**Return Policy** 

Sales And Use Tax Policy

More...

Sweetwater Sound, 5501 U.S. Hwy 30 W, Fort Wayne, IN 46818 Get Directions | Phone Hours | Store Hours

© 2018 Sweetwater - All rights reserved. Please read our <u>Terms of Use</u>, <u>Privacy Policy</u>, and <u>Phone Recording Policy</u>. <u>Press Releases</u>.